### Manual de puesta en marcha para Vigilohm IM400C en modo M-RW-PV

La instalación, el manejo y el mantenimiento de los equipos eléctricos deberán ser realizados solo por personal cualificado. Schneider Electric no se hace responsable de ninguna de las consecuencias del uso de este material.

### Acerca de este manual

Este manual explica el procedimiento de puesta en marcha del Vigilohm IM400C

A lo largo del manual, el término "dispositivo" hace referencia al Vigilohm IM400C

Para obtener instrucciones de instalación y funcionamiento detalladas, incluidos mensajes de seguridad, lea dichas instrucciones y el manual de usuario del dispositivo.

#### Referencia del documento

| Título                                 | Número     |
|----------------------------------------|------------|
| Hoja de instrucciones: Vigilohm IM400C | S1B90076   |
| Manual del usuario: Vigilohm IM400C    | 7ES02-0493 |

### Establecimiento de la fecha y la hora

Al encender el dispositivo por primera vez, establezca la fecha y la hora. Establecer la fecha y la hora garantiza la asignación de las marcas de tiempo adecuadas a los registros y las tendencias.

Schneider Electric 35 rue Joseph Monier 92500 Rueil Malmaison – (Francia) Teléfono: + 33 (0) 1 41 29 70 00

www.se.com

Debido a que las normas, especificaciones y diseños cambian periódicamente, solicite la confirmación de la información dada en esta publicación.

© 2019 – 2024 Schneider Electric. Reservados todos los derechos.

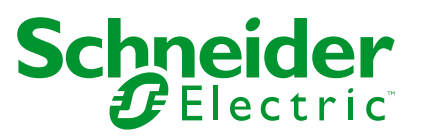

- 1. Encienda la fuente de alimentación.
  - El dispositivo inicia la prueba autodiagnóstica. Espere 10 segundos hasta que finalice la prueba autodiagnóstica.
    - Si el resultado de la prueba autodiagnóstica es positivo, la pantalla AISLAMIENTO muestra un valor de resistencia. El siguiente es un ejemplo de la pantalla AISLAMIENTO:

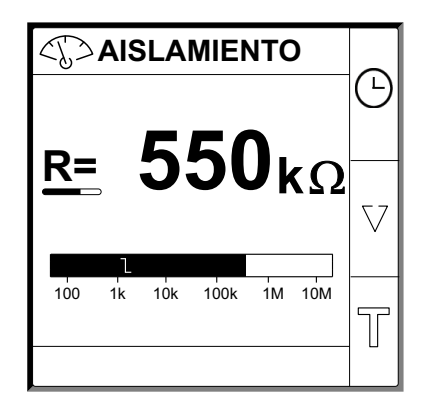

- Si el resultado de la prueba autodiagnóstica es negativo, se muestra un código de error.
- 2. Pulse el botón 🕒 parpadeante.

**NOTA:** El icono de reloj parpadea para indicar que debe establecerse la fecha/hora.

Se muestra la pantalla FECHA/HORA.

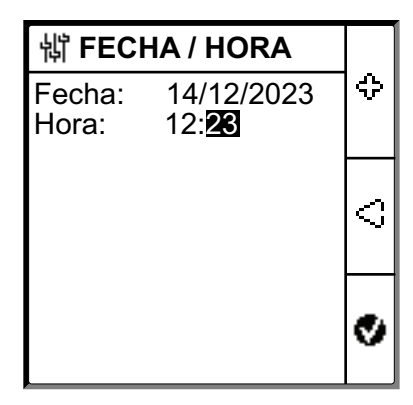

3. Establezca la fecha y la hora utilizando los botones del menú contextual

4. Pulse el botón 🔮 para guardar la fecha y la hora.

Aparece un mensaje Guardado.

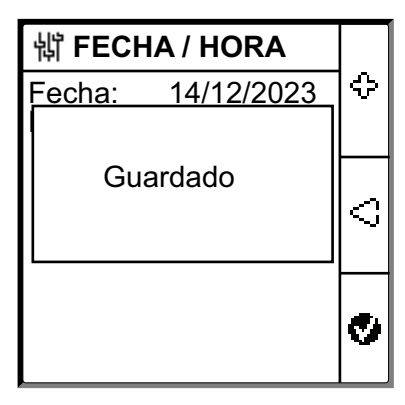

La pantalla **Aislamiento** muestra un valor de resistencia. El siguiente es un ejemplo de la pantalla **AISLAMIENTO**:

| <           | AISLA       | MIEI | NTC | )   | Δ        |
|-------------|-------------|------|-----|-----|----------|
| <sub></sub> | 5           | 5    | n.  | _   |          |
| <u> </u>    | J           | J    | U   | (Ω  | $\nabla$ |
| 100         | L<br>1k 10k | 100k | 1M  | 10M |          |
|             |             |      |     |     | T        |

# Configuración de los parámetros de red

1. Vaya a Menú > Configuración > Red.

Se muestra la pantalla RED.

| 销 RED                                         |                                     |            |
|-----------------------------------------------|-------------------------------------|------------|
| Aplic.:<br>Filtrado:<br>Ubicac.:<br>Adapt. V: | Circ. Pot.<br>40s<br>OFF<br>Ninguno | $\diamond$ |
| Frecuencia:<br>IT imp.:                       | CC<br>OFF                           | V          |
|                                               |                                     | 9          |

## **NOTA:** Utilice los botones del menú contextual para modificar el valor de los parámetros.

| Parámetro  | Valores permitidos                                  | Valor predeterminado | Descripción                                                                                                    |
|------------|-----------------------------------------------------|----------------------|----------------------------------------------------------------------------------------------------|
| Aplic.     | <ul> <li>Circ. Pot.</li> <li>Circ. Cont.</li> </ul> | Circ. Pot.           | <ul> <li>Seleccione Circ. Pot. para centros de consumo eléctrico o<br/>industriales y circuitos electrónicos, como variadores de<br/>velocidad, inversores o rectificadores.</li> </ul>                                        |
| • M-RW-PV  | • M-RW-PV                                           |                      | <ul> <li>Seleccione Circ. Cont. para circuitos de control auxiliares<br/>utilizados para gestionar sistemas de alimentación que<br/>contienen centros de consumo eléctrico sensibles, como PLC,<br/>E/S o sensores.</li> </ul> |
|            |                                                     |                      | <ul> <li>Seleccione M-RW-PV para aplicaciones marítimas, ferroviarias<br/>o fotovoltaicas.</li> </ul>                                                                                                    |
| Filtrado   | • 4s                                                | 40s                  | Seleccione el tiempo de filtrado en función de la aplicación.                                                                                                    |
|            | • 40s<br>• 400s                                     |                      | <b>NOTA:</b> La selección de este valor se restringe en función de la selección del valor <b>Aplic.</b>                                                                                                    |
| Ubicac.    | OFF     IFI                                         | OFF                  | <ul> <li>Seleccione OFF si no hay ningún IFL instalado o si no se va a<br/>utilizar el localizador de fallos móvil "IMDMFLK1".</li> </ul>                                                                                      |
|            | • XD                                                |                      | <ul> <li>Seleccione IFL si el "IMDIFL12xx" está instalado o si se va a<br/>utilizar el localizador de fallos móvil "IMDMFLK1".</li> </ul>                                                                                      |
|            |                                                     |                      | <ul> <li>Seleccione XD si el "XD301" o el "XD312" están instalados,<br/>incluso si "IMDIFL12xx" está presente en paralelo.</li> </ul>                                                                                          |
| Adapt. V   | PHT1000     IM400VA2                                | Ninguno              | Seleccione el adaptador si la tensión de red es superior a la tensión de red nominal del dispositivo.                                                                                                    |
|            | <ul><li>HV1700</li><li>Ninguno</li></ul>            |                      | <b>NOTA:</b> La selección de este valor se restringe en función de la selección de los valores <b>Aplic. y Ubicación</b> .                                                                                                    |
| Frecuencia | ・ 50 Hz<br>・ CC                                     | сс                   | Seleccione la frecuencia nominal del sistema de alimentación<br>supervisado.                                                                                                    |
|            | • 400 Hz<br>• 60 Hz                                 |                      | <b>NOTA:</b> La selección de este valor se restringe en función de la selección del valor <b>Aplic.</b>                                                                                                    |
| IT imp.    | • OFF<br>• 0.12 MQ                                  | OFF                  | Seleccione OFF cuando no haya conectada ninguna resistencia<br>a tierra.                                                                                                    |
|            | ·,·                                                 |                      | <ul> <li>Seleccione el valor de la resistencia a tierra del neutro, que está<br/>conectada al dispositivo.</li> </ul>                                                                                                    |

# Configuración de los parámetros de alarma de aislamiento

Vaya a Menú > Configuración > Alarma aisl..
 Se muestra la pantalla ALARMA AISL..

| 罉 ALARMA AISL.   |       |            |
|------------------|-------|------------|
| Alarma aisl.:    | 10 kΩ | $ \Delta $ |
| Retr. al. aisl.: | 0 s   |            |
| Alarma prev.:    | 25 kΩ |            |
| Retr. al. prev.: | 0 s   | $ \nabla $ |
| Inyecc. desc.:   | OFF   |            |
|                  |       | _          |
|                  |       | Ð          |
|                  |       |            |

**NOTA:** Utilice los botones del menú contextual para modificar el valor de los parámetros.

| Parámetro       | Valores permitidos                        | Valor predeterminado | Descripción                                                                                                    |
|-----------------|-------------------------------------------|----------------------|----------------------------------------------------------------------------------------------------|
| Alarma aisl.    | 0,04500 kΩ                                | 10 kΩ                | Seleccione el valor umbral de alarma de aislamiento.                                                                                                    |
| Retr. al. aisl. | 0 s120 minutos                            | 0 s                  | Seleccione el valor de retraso para la alarma de aislamiento.                                                                                                    |
| Alarma prev.    | <ul> <li>1 kΩ1 MΩ</li> <li>OFF</li> </ul> | 25 kΩ                | Seleccione el valor umbral de alarma preventiva.                                                                                                    |
| Retr. al. prev. | 0 s120 minutos                            | 0 s                  | <ul> <li>NOTA: Este parámetro se habilita cuando Alarma prev. se establece en cualquier valor entre 1 kΩ1 MΩ.</li> <li>Seleccione el valor de retraso para la alarma de aislamiento preventiva.</li> </ul>                                                                          |
| Inyecc. desc.   | ON     OFF                                | OFF                  | <ul> <li>Seleccione <b>ON</b> para detectar la desconexión del cableado de inyección.</li> <li>En este caso, se generará una alarma cuando la resistencia de aislamiento mida un valor superior a 10 MOhm</li> <li>Seleccione <b>OFF</b> para deshabilitar esta función.</li> </ul> |

# Configuración de los parámetros de entrada/salida

 Vaya a Menú > Configuración > Config. E/S. Se muestra la pantalla CONFIG. E/S.

| 销 CONFIG. E/S                                                                              |   |  |
|--------------------------------------------------------------------------------------------|---|--|
| Repet. al. aisl.: PrFall<br>Repet. al. pre: PrFall                                         | Δ |  |
| Entrada inhib.: N.A.<br>Repet. inhib.: OFF<br>Repet. al. conf.: ON<br>Prueba c. repet.: ON | v |  |
| · · · · · · · · · · · · · · · · · · ·                                                      | 9 |  |

# **NOTA:** Utilice los botones del menú contextual para modificar el valor de los parámetros.

| Parámetro           | Valores permitidos                                                                                     | Valor predeterminado                     | Descripción                                                                                                    |
|---------------------|----------------------------------------------------------------------------------------------------|------------------------------------------|----------------------------------------------------------------------------------------------------|
| Repet. al. aisl.    | <ul> <li>Est. (estándar)</li> <li>PrFall<br/>(protección<br/>contra fallos)</li> </ul>                 | <b>PrFall</b> (protección contra fallos) | Seleccione el modo de repetidor de alarma de aislamiento en función<br>del estado de aislamiento. Consulte el manual de usuario para<br>obtener más información.                                                                                                    |
| Repet. al. pre.     | <ul> <li>Est. (estándar)</li> <li>PrFall<br/>(protección<br/>contra fallos)</li> <li>Espejo</li> </ul> | PrFall (protección contra fallos)        | Seleccione el modo de repetidor de alarma de aislamiento preventiva<br>en función del estado de aislamiento. Consulte el manual de usuario<br>para obtener más información.                                                                                                    |
| Entrada inhib.      | <ul><li>N.A.</li><li>N.C.</li><li>OFF</li></ul>                                                        | N.A.                                     | Seleccione la configuración de la entrada de inhibición de inyección.<br>Consulte el manual de usuario para obtener más información.                                                                                                    |
| Repet. inhib.       | • ON<br>• OFF                                                                                          | OFF                                      | <ul> <li>Seleccione <b>ON</b> para confirmar el estado de la señal de inhibición.</li> <li>Seleccione <b>OFF</b> para deshabilitar esta función.</li> </ul>                                                                                                    |
| Repet. al.<br>conf. | ON     OFF                                                                                             | ON                                       | <ul> <li>Seleccione <b>ON</b> para activar repetidores al confirmar alarmas.</li> <li>Seleccione <b>OFF</b> para deshabilitar esta función.</li> </ul>                                                                                                    |
| Prueba c.<br>repet. | • ON<br>• OFF                                                                                          | ON                                       | <ul> <li>Seleccione ON para incluir una conmutación de activación/<br/>desactivación de 3 segundos en el retraso de alarma de<br/>aislamiento preventiva y el retraso de alarma de aislamiento<br/>durante las pruebas autodiagnósticas lanzadas manualmente.</li> <li>Seleccione OFF para deshabilitar esta función.</li> </ul> |
| Tipo inhibic.       | <ul><li>Int.</li><li>Ext.</li></ul>                                                                    | Int.                                     | <ul> <li>Seleccione Int. para desconectar el dispositivo de la red<br/>externa durante el estado de inhibición.</li> <li>Seleccione Ext. para desconectar el dispositivo de la red<br/>usando el repetidor externo durante el estado de inhibición.</li> </ul>                                                                   |

# Configuración de los parámetros Modbus

1. Vaya a Menú > Configuración > Modbus.

Se muestra la pantalla Modbus.

| <b>埫 MODBUS</b>          |              |            |
|--------------------------|--------------|------------|
| Dirección:               | 1            | $ \Delta $ |
| Config. Auto:            | OFF          |            |
| Vel. trans.:<br>Paridad: | 19200<br>Par | v          |
|                          |              | ବ          |

**NOTA:** Utilice los botones del menú contextual para modificar el valor de los parámetros.

| Parámetro    | Valores permitidos                                                   | Valor predeterminado | Descripción                                                                                                    |
|--------------|----------------------------------------------------------------------|----------------------|----------------------------------------------------------------------------------------------------|
| Dirección    | 1247                                                                 | 1                    | Seleccione la dirección Modbus requerida.                                                                                                    |
| Config. Auto | ON     OFF                                                           | OFF                  | <ul> <li>Seleccione ON para activar comunicaciones Modbus con<br/>diferente velocidad de transmisión o paridad.</li> <li>Seleccione OFF para deshabilitar esta función.<br/>NOTA: Si selecciona ON, los parámetros Velocidad de<br/>transmisión y Paridad se deshabilitan.</li> </ul> |
| Vel. trans.  | <ul> <li>4800</li> <li>9600</li> <li>19200</li> <li>38400</li> </ul> | 19200                | Seleccione la velocidad de transmisión requerida.                                                                                                    |
| Paridad      | <ul> <li>Par</li> <li>Impar</li> <li>Ninguna</li> </ul>              | Par                  | Seleccione la paridad requerida.                                                                                                    |